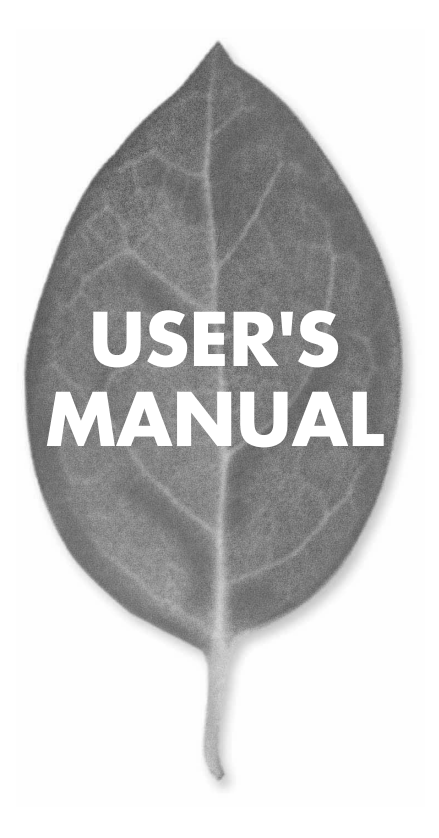

# 24ポート スイッチングハブ **S-0024FF**

PLANEX COMMUNICATIONS INC.

# **USER'S MANUAL** 24ポート スイッチングハブ

S-0024FF

# 使用前に必ずお読みください

#### ■本書の目的

本製品をお買い上げいただき誠にありがとうございます。本書は、本製品を正しく お使いいただくための手引きです。必要なときにいつでもご覧いただくために、大 切に保管していただきますようお願いいたします。

#### ■ご注意

- 本製品の故障・誤作動・不具合・通信不良、停電・落雷などの外的要因、第3者による妨害行為などの要因によって、通信機会を逃したために生じた損害などの純粋経済損失につきましては、当社は一切その責任を負いかねます。
- 通信内容や保持情報の漏洩、改竄、破壊などによる経済的・精神的損害につきましては、当社は一切その責任を負いかねます。
- ハードウェア、ソフトウェア、外観に関しては、将来予告なく変更されることが あります。
- 輸送費、設定、調整、設置工事などは、お客様負担となります。
- ・本製品は日本国内仕様であるため、別途定める保証規定は日本国内でのみ有効 です。

#### ■著作権等

- 本書に関する著作権は、プラネックスコミュニケーションズ株式会社へ独占的に帰属します。プラネックスコミュニケーションズ株式会社が事前に承諾している場合を除き、形態及び手段を問わず、本書の記載内容の一部、または全部を転載または複製することを禁じます。
- 本書の作成にあたっては細心の注意を払っておりますが、本書の記述に誤りや欠落 があった場合もプラネックスコミュニケーションズ株式会社はいかなる責任も負 わないものとします。
- 本書の記述に関する、不明な点や誤りなどお気づきの点がございましたら、弊社 までご連絡ください。
- 本書および記載内容は、将来予告なく変更されることがあります。

●マニュアル内の表記について

本マニュアル内では製品の名称を本製品と表記します。区別が必要な場合は製品型番で表記します。 ●記載の会社名および製品名は各社の商標または登録商標です。

User's Manual Version 1.3 No.PMN-05-02-TY-S-0024FF

# 本製品を安全にご利用いただくために

本製品のご利用に際して、以下の警告および注意をご覧いただき必ずお 守りください。これらの事項が守られないとき、「**感電」「火災」「故障」** などが発生する場合があります。

これによって本製品を利用される方が負傷されたり死亡につながる恐れ があります。また、万一**「発火」「発煙」「溶解」**などが発生した場合には 速やかに本製品の利用を中止し、弊社サポートセンターへ連絡するよう お願いいたします。

### ⚠ 警告

■ 設置及び保管に関して

- 動作環境範囲外で本製品をご利用にならないでください。
   範囲外の温度や湿度の環境でご利用になることで、感電、火災などの発生、または製品の誤作動、故障などの原因となる恐れがあります。
- ・直射日光の当たる場所や暖房器具の近くで本製品をご利用にならないでください。

本製品が加熱することで、感電、火災などの発生、または製品の誤作動、故障な どの原因となる恐れがあります。

- ・温度変化の激しい場所で本製品をご利用にならないでください。 動作範囲内の温度であっても温度変化が激しい場所でご利用することで、結露 などが原因で感電、火災などの発生、または製品の誤作動、故障などの原因と なる恐れがあります。
- ・本製品の近くに液体が入った容器を置かないでください。 本製品に液体がこぼれることで、感電、火災などの発生、または製品の誤作動、 故障などの原因となる恐れがあります。
- ・コンピュータの取り付け口に異物などが混入しているときは取り除いてください。

コンピュータの取り付け口に異物が混入した状態で本製品を取り付けることで、 感電、火災などの発生、または製品の誤作動、故障などの原因となる恐れがあり ます。

・本製品を分解、改造しないでください。

本製品を分解または改造することで、感電、火災などの発生、または製品の誤作動、故障などの原因となる恐れがあります。また改造は法律で禁止されています。

■ 取り扱いに関して

- ・高温に注意してください。
- 本製品の使用中は高温になっている恐れがあります。不用意に触ると火傷の恐 れがあります。
- ・湿気やほこりの多いところに保管しないでください。
- 湿気やほこりの多いところに保管することで、感電、火災などの発生、または製 品の誤作動、故障などの原因となる恐れがあります。
- ・本製品を重ねて設置しないでください。
   本製品を重ねて設置することで製品が加熱し、感電、火災などの発生、または
- 本製品の誤作動、故障などの原因となる恐れがあります。
- ・振動の多い場所や不安定な場所で本製品をご利用にならないでください。 振動の多い場所や不安定な場所で本製品をご利用になることで、本製品の落 下、誤作動、故障などの原因となる恐れがあります。
- ・静電気に注意してください。 本製品は精密機器です。静電気の影響によって、製品の誤作動、故障などの原 因となる恐れがあります。本製品を取り付ける際は、コネクタや取り付け部分 を触れないなどの注意をしてください。
- ・落下や衝撃に注意してください。
   本製品に落下や衝撃を与えることで、感電、火災などの発生、または製品の誤作動、故障などの原因となる恐れがあります。

#### ■ その他

・本製品は日本国内でご利用ください。 本製品は日本の国内法のもとで利用可能な製品です。海外での利用はできません。また、本製品ご利用の際は各地域の法令や政令などによって利用の禁止や制限がなされていないかご確認してください。

・ご利用のコンピュータのデータのバックアップを取得してください。

本製品のご利用にかかわらず、コンピュータのデータのバックアップを定期的 に取得してください。万一不測の事態が発生し不用意なデータの消失や復旧 が不可能な状態に陥ったとき回避策になります。なお、本製品のご利用に際し データ消失などの障害が発生しても、弊社では保証いたしかねることをあらか じめご了承ください。

| 本製品               | <b>を安全にご利用いただくために</b> 2                                                                                                    |
|-------------------|----------------------------------------------------------------------------------------------------|
| 第1章               | はじめに         1.概要       7         2.特長       8         3.梱包内容の確認       9         4.各部の名称       10         5.スイッチング・テクノロジーについて       13         6.VLAN機能について       16         7.Trunk機能について       19 |
| 第2章               | <b>インストレーション</b> 1.設置場所について 21 2.設置 22 3.電源ケーブルの接続 25 4.RJ-45ポートを使用したコンピュータの接続 26 5.他のハブとのカスケード接続 28                                                                                                |
| 第3章               | <b>機能の設定</b><br>1.シリアルポートとの接続 · · · · · · · · · · · · 29<br>2.設定 · · · · · · 31                                                                                                    |
| 付録A               | <b>トラブルシューティング</b>                                                                                                    |
| 付録B<br>付録C<br>付録D | Autonegotiation機能について       55         AutoMDI/MDI-X機能について       57         カスケード接続の制限について       59                                                                                                 |
| 付録E               | 仕様                                                                                                    |
| ユーザ               | <b>一登録について</b>                                                                                                    |
| 弊社への              | <b>のお問い合わせについて</b>                                                                                                    |
| 質問表               |                                                                                                    |

はじめに

## 概要

本製品はIEEE802.3 10BASE-T、IEEE802.3u 100BASE-TX規格に 準拠したイーサネット・スイッチング・ハブです。

100BASE-TX接続用RJ-45 STPポートを24ポート標準で装備して います。

各ポートは自動認識機能に対応しており、転送速度100/10Mbpsお よび転送モード(全二重/半二重)を自動認識します。

各ポートともステータスLEDを装備しており、容易にハブのステー タスを確認する事が可能です。本製品はVLAN、Trunk及びミラーリ ングに対応しています。VLANはポート単位で24グループまでの VLANを構成することが可能です。Trunkは2~4ポートを束ねて接 続する事により、2台の本製品間の通信速度を高速化することが可 能です。ミラーリングは特定のポートで受信したパケットを他のポ ートにコピー(ミラーリング)することができます。これにより Snifferなどの監視機器をポートに接続し、設定した別のポートを通 過するパケットを参照することが可能です。

本製品はAuto MDI/MDI-X自動切換えに対応しています。この機能 により、接続先のポートにかかわらずストレート/クロスケーブル のどちらでも使用することができます。

## 2 特長

- ●IEEE802.3, IEEE802.3u規格に準拠
- ●100BASE-TX/10BASE-T接続用のRJ-45 STPポートを24ポート 装備
- ●自動認識機能により、転送速度(10/100Mbps)および転送モード (全二重/半二重)を自動認識可能
- ●ケーブルの種類 (ストレート結線/クロス結線) を自動的に認識す るAuto MDI/MDI-Xに対応
- ●スイッチング方式にはストア/フォワード方式を採用
- ●24グループまでのVLANテーブルを設定可能
- ●Trunk機能をサポート、2台の本製品間を最大800Mbpsで通信可 能
- ●ポートミラーリング機能対応
- ●フローコントロール対応(全二重時IEEE802.3x、半二重時バック プレッシャー)
- ●LEDにより各ポートおよびネットワークのステータス確認が可 能
- ●標準19インチラックにマウント可能

1

## 3 梱包内容の確認

パッケージには以下の付属品が含まれます。

S-0024FF本体

 電源ケーブル

 19インチラックマウント用金具(ネジ付属)

 ゴム足 4個

 ユーザーズマニュアル(保証書付)

 コンソールケーブル

付属品が足りないときは、販売店または弊社テクニカルサポートま

でお問い合わせください。

はじめに

1

# 4 各部の名称

### ■前面パネル

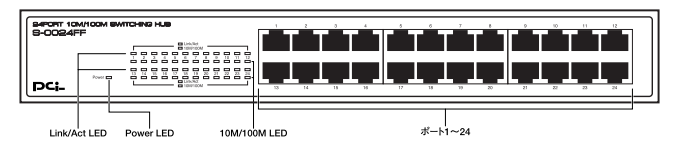

図1-1 S-0024FF 前面パネル

#### 「ポート1~24」

100BASE-TX/10BASE-Tツイストペアケーブル接続用のRJ-45 ポートです。

#### 「Power LED」

S-0024FFに電源が入ると点灯します。

#### [Link/Act LED]

ポートのリンクが確立すると点灯します。 ポートがデータの送受信中は点滅します。

#### [10M/100M LED]

このLEDが点灯しているときはポートが100Mbpsでリンクしてい る状態です。消灯しているときはポートが10Mbpsでリンクしてい る状態です。

### ■背面パネル

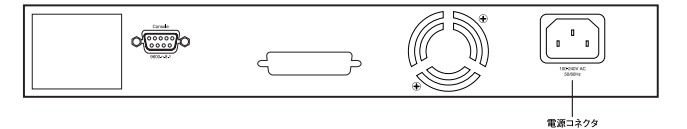

図1-2 背面パネル

#### 「電源コネクタ」

電源ケーブルを接続します。

1

| 1   | ■裏面ステッカー                                                                                                    |          |
|-----|----------------------------------------------------------------------------------------------------|----------|
| はじめ | 品番                                                                                                    |          |
| Ĩ:  | DCi-                                                                                                    |          |
|     | Model Name : S-0024FF                                                                                                    |          |
|     | Serial No.:                                                                                                    | — シリアル番号 |
|     | This device complies with Part 15 of the FCC rules. Operation is<br>subject to the following two conditions:<br>(1) This device may not cause harmful indefendence.<br>C interference that may cause undesired operation. FCC-A |          |
|     | この基準は、クラス4階を技術装置です。この装置を表定環境で使用す<br>ると電波防衛を引き起こすことがあります。この自合に使用者が通<br>切な対策を描するよう要求されることがあります。 VCCFA                                                                                                    |          |

CE

図1-3 裏面ステッカー

100-240VAC 50/60Hz

Made in TAIWAN

#### 「品番」

本製品の製品型番です。

#### 「シリアル番号」

本製品のシリアルナンバーです。製品外箱に記載されているもの と同じ番号です。ユーザー登録時に必要となります。また、製品 故障時などにサポートを受ける場合にも必要になります。

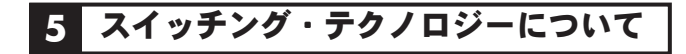

通常のリピータハブではすべてのパケットが常にすべてのポート に送信されます。

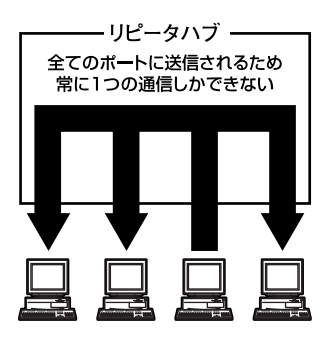

図1-4 リピータハブ

また、すべてのポートで帯域幅を共有するため、同時に複数のパケ ットが送信されると衝突(コリジョン)が発生します。

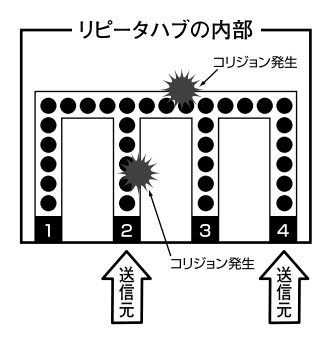

図1-5 コリジョンの発生

1

はじめに

スイッチングハブでは入ってきたパケットのMACアドレスを調べて、宛先となっているポートのみにパケットを送信します。

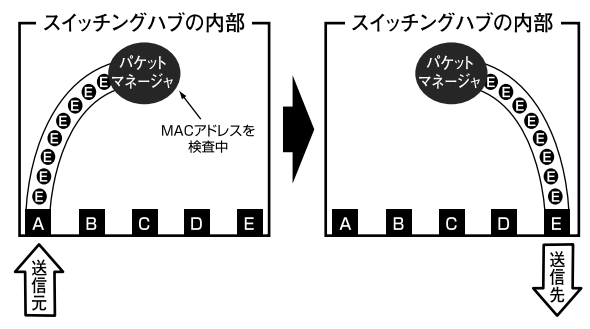

図1-6 パケットの送信

これにより不要なパケットが他のポートに送られるのを防ぎ、ネットワークの効率を向上することが可能となります。

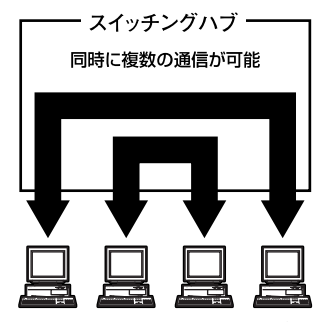

図1-7 スイッチングハブ

スイッチングハブはアドレステーブルと呼ばれる領域に各ポート に接続されている機器のMACアドレスを記憶します。あるポート がパケットを受信するとそのパケットの宛先アドレスをアドレス テーブルから探して該当するポートにのみパケットを送信します。

1

はじめに

#### ■スイッチング方式

スイッチングハブにはカットスルー方式、ストア&フォ ワード方式等があります。

●カットスルー方式

パケットを受信すると即座に宛先アドレスを調べて該当す るポートにパケットを送信します。この方式ではパケット のチェックは行われないのでエラーパケットも送信されて しまいます。

●ストア&フォワード方式

受信したパケットを一旦ハブ内部のパケットバッファに格 納し、パケット長やCRCに異常がないか確認します。

そして正常なパケットのみを宛先ポートに対して送信し、 エラーパケットが送信されるのを防ぎます。

本製品ではスイッチング方式にストア&フォワード方式を 採用しています。

#### **■フローコントロール**

パケットバッファがいっぱいになったとき、データがバッ ファからあふれないように制御します。半二重通信時には バックプレッシャー機能によりバッファがいっぱいになる とコリジョン信号を送信し、データの送信を停止させます。 全二重通信時にIEEE802.3xの機能により、接続先にpauseコ マンドを送信することによりデータの送信を停止させます。 通常のリピーターハブでは、ハブ同士のカスケード接続の 段数に10BASE-Tでは4段、100BASE-TXでは2段という制 限があります。スイッチングハブでは各ポートが別々のコ リジョンドメインに分割されるため、カスケード接続の段 数の制限がなくなります。これによりルーターやブリッジ を使用することなく、ネットワークの拡張を容易に行うこ とが可能となります。 1

はじ

めに

### **6** VLAN機能について

VLAN (Virtual LAN)機能とは、複数ポートをグループにしブロード キャストドメインを分割することによりネットワーク上のトラフィ ックの軽減やセキュリティの強化を行うための機能です。

VLAN機能により分割されたグループでは、同じグループ内に接続された機器とのみ通信が可能となります。

ブロードキャストパケットを含めた全てのパケットは他のグループ に送信されません。

これによりVLAN機能は以下のような長所を持つことができます。

#### ◎ネットワーク効率の改善

トラフィックの多いワークグループをグループ化しブロードキャ ストドメインを分割する事により、ネットワーク上の他のワーク グループへパケットが流れるのを防ぎます。 これによりネットワーク効率を改善することが可能です。

#### ◎セキュリティの強化

グループ間では、理論的にネットワークは切断されており通信が できません。

これにより、セキュリティが重要なワークグループからのデータの漏洩を防ぐことができます。

#### ◎コスト削減

ブロードキャストドメインを分割するために、高価でまた設定の 面倒なルータを導入する必要がありません。

1

しはじめに

本製品ではポートごとにグループの設定を行います。最大24の VLANグループを構成することが可能です。設定方法については 「第3章 VLAN Configuratio」の項目を参照してください。

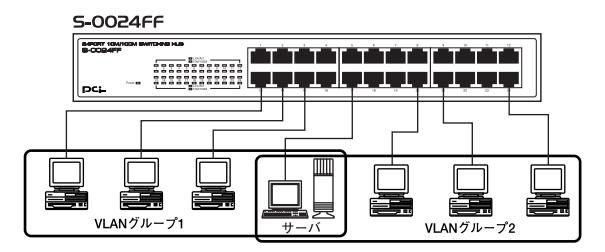

図1-8 VLAN構成例

上記のようにVLANを設定した場合、ルータを使用しなくてもグ ループ1・2ともサーバとの通信が可能です。 それに加えてグループ1・2間でパケットは通信されないので、 効率良く、セキュリティの高いネットワークが構築できます。

#### ◎ブロードキャストパケット

ネットワーク上を流れるパケットのうち、ネットワーク上のすべて の機器が受信しなければならないパケット。(VLANやルータによ り制限できます。)

#### ◎コリジョンドメイン

1

は

じめ

Ē

リピータを介して接続されたネットワーク上で複数の機器が同時 にパケットを送信するとコリジョン(衝突)が発生します。このよ うにコリジョン信号を共有するネットワークの範囲をコリジョン ドメインと言います。スイッチングハブでは各ポートごとに異な るコリジョンドメインに分割されます。また、同じコリジョンドメ インでは、ノード間距離やカスケード台数の制限があります。

#### ◎ブロードキャストドメイン

スイッチングハブではコリジョンドメインは各ポートごとに分割されますが、ブロードキャストパケットは全ポートに送信されます。 このようにブロードキャストパケットが送信されるネットワークの範囲をブロードキャストドメインと言います。一般的にはブロードキャストドメインと言います。一般的にはブロードキャストドメインを分割するためにはルータを使用します。

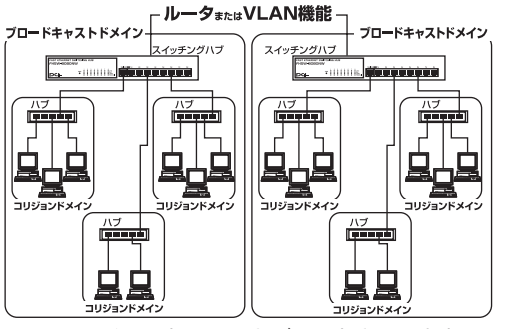

図1-9 コリジョンドメインとブロードキャストドメイン

# 7 Trunk機能について

Trunk機能とは、2ポートまたは4ポートを束ねてグループ化することにより2台の本製品間を最大800Mbpsの通信速度で接続する機能です。複数のハブをカスケード接続したときにボトルネックとなるハブ間の通信速度を高速化することが可能です。

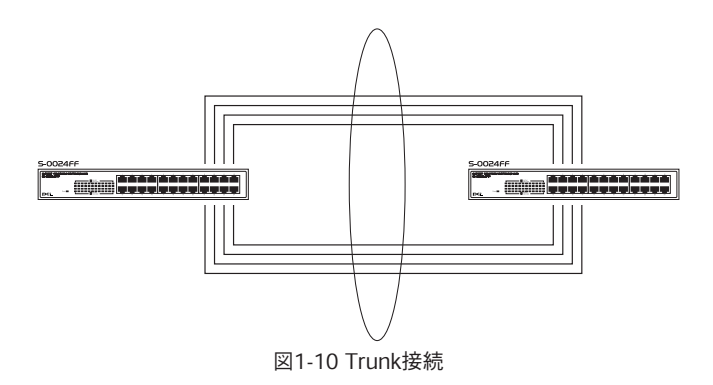

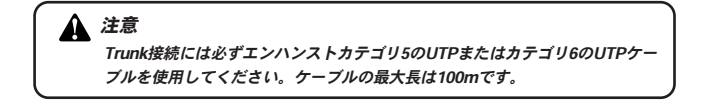

1

はじめに

1 はじめに

インストレーション

### 1 設置場所について

本製品を設置する際には必ず以下の点をお守りくださいますよう お願いします。

●湿気の多い場所に設置しない。

- ●チリやほこりの多い場所には設置しない。
- ●直射日光のあたる場所や温度の高い場所には設置しない。
- ●内部に熱がこもる原因となりますので、周囲にはなるべく空間を空ける。

### 🛕 注意

本体側面の通風口にほこりなどがたまると内部に熱がこもる原因となります。 定期的に点検を行い、掃除機等でほこりを取り除くようにしてください。

## 2 本製品の設置

本製品は、必ずデスクトップなどの平らな場所で使用してください。 他のハブとカスケード接続するときは、19インチラックへの収納を 推奨します。

### ■デスクトップへの設置

Ⅰ. 製品底面の4隅に、付属のゴム足を貼り付けます。

2.本製品を平らな場所に設置します。

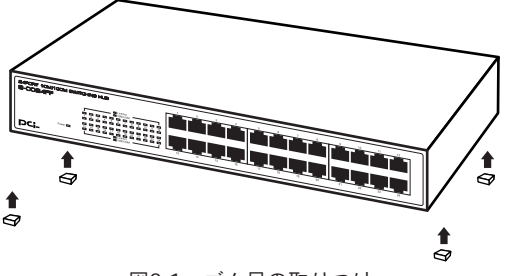

図2-1 ゴム足の取りつけ

#### ■19インチラックへの取りつけ

以下の手順で本製品を19インチラックに取り付けます。

- **】**。本製品の底面に既にゴム足がつけてある場合は、すべてゴム足を取り外します。
- 2. 製品側面にある、ラックマウント用のネジ穴を確認します。
- 付属のネジを使って、ラックマウント用金具を製品側面に とりつけます。プラスのドライバをお使いください。
- 4.本製品をラック内に配置し、ラックマウント用金具上の穴と、19インチラックのシャーシ上の穴とを合わせます。
- 5.19インチラックマウントに付属しているマウント用ネジを用意し、ラックマウント用金具に差し込んで固定してください。

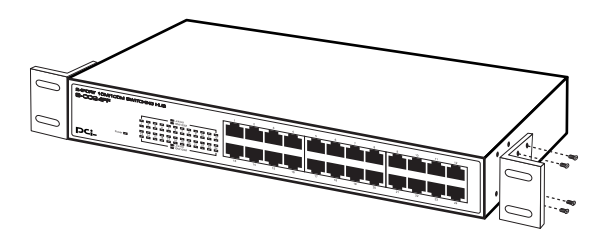

図2-2 ラックマウント用金具で取り付け

2

インストレーション

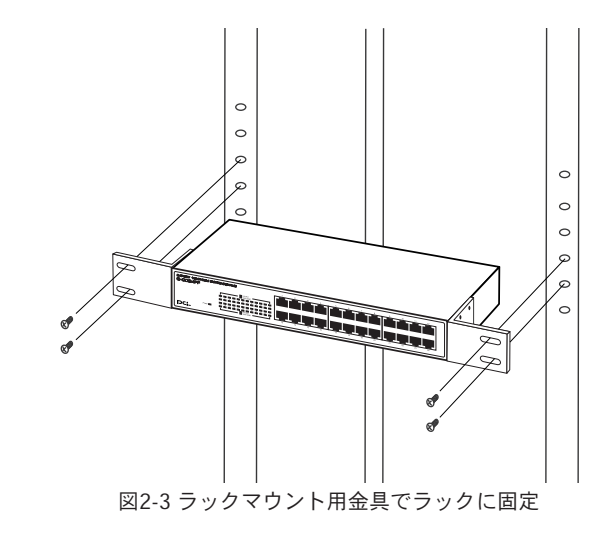

### 3 電源ケーブルの接続

電源ケーブルの接続は以下の方法で確実に行ってください。

- 7.本製品背面の電源ケーブル接続部に、電源ケーブルを接続します。
- 2. 電源ケーブルをコンセントに接続します。
- 3. Power LEDが点灯していれば正常です。

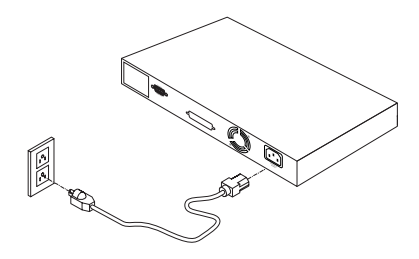

図2-4 電源ケーブル接続方法

### RJ-45ポートを使用した コンピュータの接続

- **し**.ツイストペア・ケーブルの一端を本製品の1~24のいずれかのRJ-45ポートに挿し込みます。
- **2.** ツイストペア・ケーブルのもう一端をコンピューターの 10BASE-T/100BASE-TX RJ-45ポートに挿し込みます。
- 接続先のポートがAutonegotiationに対応している場合は ポートの転送モードが自動的に設定されます。

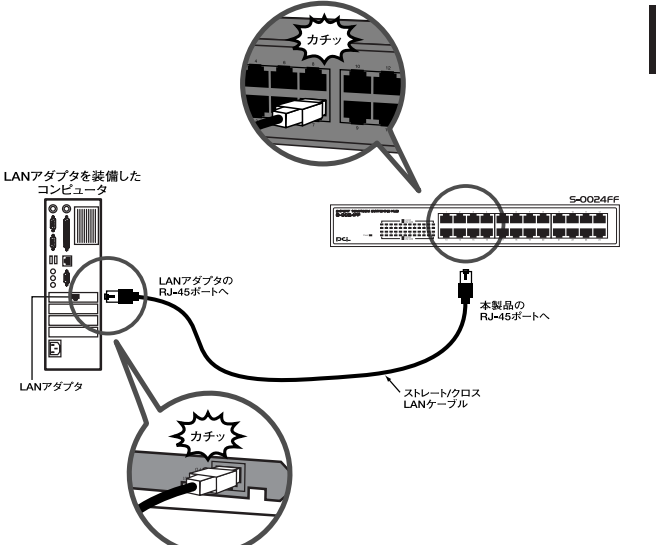

2 インストレーション

図2-5 RJ-45ポートを使用した接続

### 🛕 注意

- ・ 接続後、通信がうまく行かない場合は、付録を参照してください。
- 10BASE-Tでの接続にはカテゴリ3以上、100BASE-TXの接続にはカテゴリ5 以上のUTPまたはSTPケーブルを使用してください。ケーブルの最大長は 100mです。

## 5 他のハブとのカスケード接続

- 2 インストレーション
- ツイストペア・ケーブルの一端を本製品のRJ-45ポートに 差し込みます。
- **2.** ツイストペア・ケーブルのもう一端を本製品のRJ-45ポートに差し込みます。

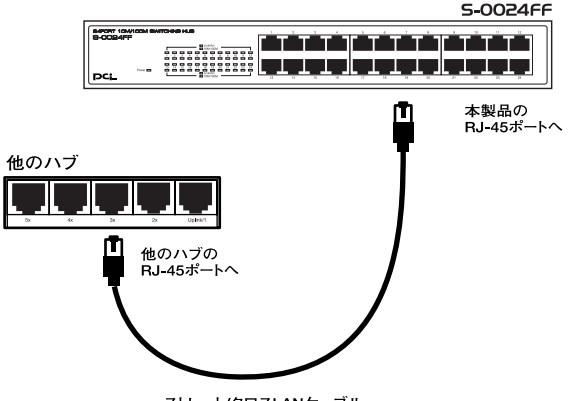

ストレート/クロスLANケーブル

### 🛕 注意

- ・ 接続後、通信がうまく行かない場合は、付録を参照してください。
- 10BASE-Tでの接続にはカテゴリ3以上、100BASE-TXの接続にはカテゴリ5 以上のUTPまたはSTPケーブルを使用してください。ケーブルの最大長は 100mです。

図2-6 他のハブとのカスケード接続

3

# 機能の設定

本 品のVLANやTrunkの設定は、本製品前面パネルのシリアル ポートに接続した端末上で行います。

端末にはPCまたはVT-100互換のターミナルを使用します。 Windows95/98/98SE/Me/2000/XPをインストールしたPCを使用 する場合はハイパーターミナル等の通信ユーティリティを使用し てます。

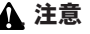

Macintoshコンピュータからの各種設定はできません。

## 1 シリアルポートとの接続

製品本体のシリアル・コンソールインターフェース (RS-232) ポート経由でパソコンを接続し、本製品の設定および 監視を行うことが出来ます。本製品のシリアル・コンソール インターフェース (RS-232) ポートはメス型DB-9コネクタ を使ったDCE (データ通信機器) 接続ポートです。

▮ 本製品のスイッチをOFFにしてください。

**2.** 本製品前面パネルのシリアルポートと、端末のシリアルポートを付属のコンソールケーブルで接続してください。

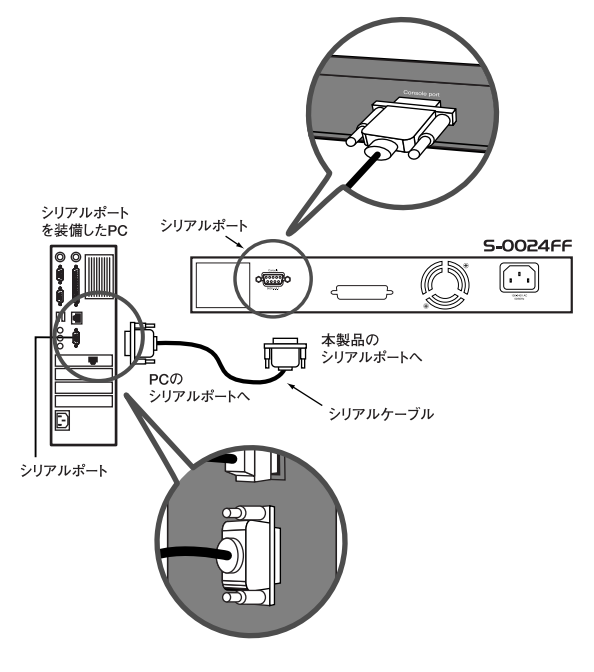

図3-1 RS232Cケーブルとの接続

3

機能の設定

# 2 設定

### Ⅰ。設定時の基本操作

#### ◎キーボード操作

| キー名           | 動作              |
|---------------|-----------------|
| ↑ / →/Tab     | 次の項目へ移動します。     |
| ↓/←/BackSpace | 前の項目へ戻ります。      |
| Space         | 設定変更モードで各項目の値を変 |
|               | 更します。           |
| Enter         | 選択項目を決定するときに使用し |
|               | ます。             |

#### ◎メインメニュー操作

各項目画面を表示するときは、数字キーまたはカーソルを 移動し、Enterキーを押してください。

| Switch Main Menu                                                  |
|-------------------------------------------------------------------|
| 1. Port Status                                                    |
| 2. Port Configuration                                             |
| 3. Trunk Configuration                                            |
| 4. VLAN Configuration                                             |
| 5. Port Monitoring Configuration                                  |
| 6. QoS Configuration                                              |
| 7. Misc Operation                                                 |
| 0. Logout                                                         |
| Version : V1.00                                                   |
| ArrowKey/TAB/BACK = Nove SPACE = Toggle ENTER = Select/ActionMenu |

3

◎各項目画面

| <quit> 現在の画面から抜け、1つ階層が_<br/>のメニューに戻ります。</quit> |
|------------------------------------------------|
| のメニューに戻ります。                                    |
|                                                |
| <edit> 設定を変更できる状態になります</edit>                  |
| 以降、Editモードと呼びます。                               |
| <save> 設定変更を本製品に適用し、保ィ</save>                  |
| します。設定変更後はこの操作を                                |
| 実施してください。実施しない。                                |
| きは設定変更は適用、保存される                                |
| せん。                                            |

<Save>を実行せずに<Quit>を実行したときは、「Setting changed but not saved! Quit anyway?[y/N]」が表示されま す。適用/保存をするときは「N」を入力し、<save>を実行 してください。

Setting changed but not saved! Quit anyway? [y/N]\_

◎各画面のつながり

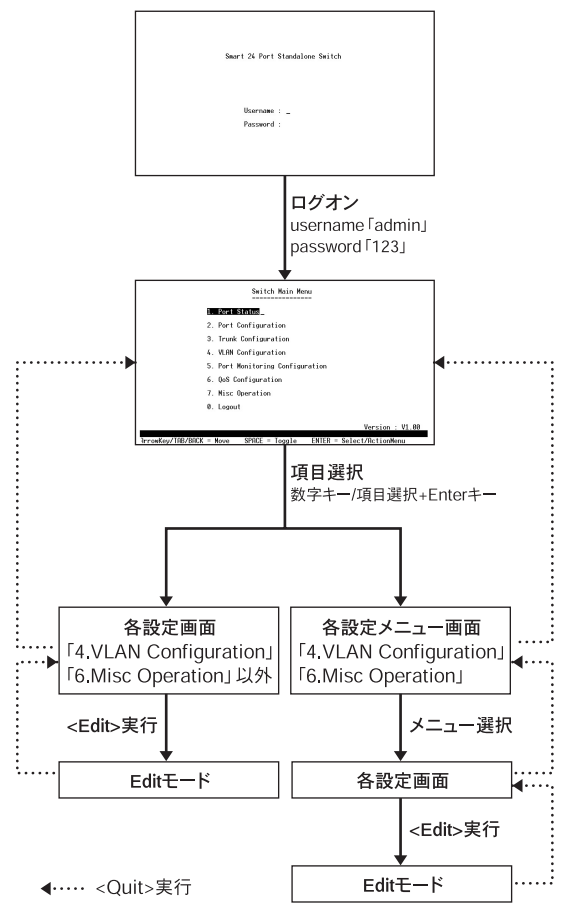

### ◎画面の表示

| Port Configuration                                                                                                    |                                                                                                    |                                                              |                                                          |                                                                |                                                                                                    |                                                                                                    |                                                              |                                                          |                                                          |
|----------------------------------------------------------------------------------------------------|----------------------------------------------------------------------------------------------------|--------------------------------------------------------------|----------------------------------------------------------|----------------------------------------------------------------|----------------------------------------------------------------------------------------------------|----------------------------------------------------------------------------------------------------|--------------------------------------------------------------|----------------------------------------------------------|----------------------------------------------------------|
| Port                                                                                                    | Enable                                                                                                    | Spd/Dpx                                                      | Flow<br>Full                                             | Ctrl<br>Half                                                   | Port                                                                                                    | Enable                                                                                                    | Spd/Dpx                                                      | Flow<br>Full                                             | Ctrl<br>Half                                             |
| PORT1<br>PORT2<br>PORT3<br>PORT4<br>PORT5<br>PORT6<br>PORT7<br>PORT8<br>PORT9<br>PORT10<br>PORT11<br>PORT12                                                | Disable<br>Enable<br>Enable<br>Enable<br>Enable<br>Enable<br>Enable<br>Enable<br>Enable<br>Enable<br>Enable<br>Enable | Auto<br>Auto<br>Auto<br>Auto<br>Auto<br>Auto<br>Auto<br>Auto | On<br>On<br>On<br>On<br>On<br>On<br>On<br>On<br>On<br>On | 0n<br>0n<br>0n<br>0n<br>0n<br>0n<br>0n<br>0n<br>0n<br>0n<br>0n | PORT13<br>PORT14<br>PORT15<br>PORT16<br>PORT17<br>PORT18<br>PORT19<br>PORT20<br>PORT21<br>PORT22<br>PORT23<br>PORT24 | Enable<br>Enable<br>Enable<br>Enable<br>Enable<br>Enable<br>Enable<br>Enable<br>Enable<br>Enable<br>Enable<br>Enable | Auto<br>Auto<br>Auto<br>Auto<br>Auto<br>Auto<br>Auto<br>Auto | On<br>On<br>On<br>On<br>On<br>On<br>On<br>On<br>On<br>On | 0n<br>0n<br>0n<br>0n<br>0n<br>0n<br>0n<br>0n<br>0n<br>0n |
| Actions > COults (Edits (Bave)<br>Setting changed but not saved! Quit anyway? [y/H]<br>In rowkey/Thorbick = Move SPRIC = Toggle Entrik = Serect/ActionMenu |                                                                                                    |                                                              |                                                          |                                                                |                                                                                                    |                                                                                                    |                                                              |                                                          |                                                          |

画面下のバーにメッセージが表示されます。

3

機能の設定
**2.** PCのハイパーターミナルを起動し、通信条件を次のように 設定してください。

●9,600bps (デフォルト設定)

●パリティなし

- ●8ビット
- ●1 ストップビット
- ●Window Terminal Emulatorオプションを「なし (NO)」 に設定

●Terminal PreferencesのFunction, Arrow, Controlキーは すべて有効に設定

### 🛕 注意

Windows95/98/Me上でハイパーターミナルを使用する場合は、接続方法で 「Com x ヘダイレクト」を選択しポートの設定を行ってください。

本製品の電源ケーブルを接続してください。
 本製品が起動し、ログオン画面が表示されます。

Smart 24 Port Standalone Switch

Username : \_ Password :

※表示されないときは、何度かEnterキーを押してください。

### 4.「username」に「admin」、「password」に「123」を入力 してください。ログオンに成功するとメインメニューが表 示されます。

※4.の値は初期設定値です。

※「username」、「password」は小文字で入力してください。

| 1. Port Status                   |
|----------------------------------|
|                                  |
| 2. Port Configuration            |
| 3. Trunk Configuration           |
| 4. VLAN Configuration            |
| 5. Port Monitoring Configuration |
| 6. QoS Configuration             |
| 7. Misc Operation                |
| 0. Logout                        |
| Version : V1.00                  |

各項目画面を表示するときは、数字キーまたはカーソルを 移動(↑/↓/Tab/BackSpace)し、Enterキーを押してくださ い。

各項目の詳細は次のページを参照してください。

| 1. Port Status                   | 37ページ |
|----------------------------------|-------|
| 2. Port Configuration            | 38ページ |
| 3. Trunk Configuration           | 40ページ |
| 4. VLAN Configuration            | 41ページ |
| 5. Port Monitoring Configuration | 47ページ |
| 6. QoS Configuration             | 48ページ |
| 7. Misc Operation                | 50ページ |
| 0. Logout                        | 54ページ |

### **5.** [1.Port Status]

| Port Status |                           |      |            |              |        |        |      |            |              |
|-------------|---------------------------|------|------------|--------------|--------|--------|------|------------|--------------|
| Port        | Enable                    | Link | Spd<br>Dpx | Flow<br>Ctrl | Port   | Enable | Link | Spd<br>Dpx | Flow<br>Ctrl |
| PORT1       | Enable                    | Down |            |              | PORT14 | Enable | Down |            |              |
| PORT2       | Enable                    | Down |            |              | PORT15 | Enable | Down |            |              |
| PORT3       | Enable                    | Down |            |              | PORT16 | Enable | Down |            |              |
| PORT4       | Enable                    | Down |            |              | PORT17 | Enable | Down |            |              |
| PORT5       | Enable                    | Down |            |              | PORT18 | Enable | Down |            |              |
| PORT6       | Enable                    | Down |            |              | PORT19 | Enable | Down |            |              |
| PORT7       | Enable                    | Down |            |              | PORT20 | Enable | Down |            |              |
| PORT8       | Enable                    | Down |            |              | PORT21 | Enable | Down |            |              |
| PORT9       | Enable                    | Down |            |              | PORT22 | Enable | Down |            |              |
| PORT10      | Enable                    | Down |            |              | PORT23 | Enable | Down |            |              |
| PORT11      | Enable                    | Down |            |              | PORT24 | Enable | Down |            |              |
| PORT12      | Enable                    | Down |            |              |        |        |      |            |              |
| PORT13      | Enable                    | Down |            |              |        |        |      |            |              |
| Actions-    | Actions-> 20018 (Refresh> |      |            |              |        |        |      |            |              |

現在のポートの状況を参照できます。

| 項目                  | 働き                      |
|---------------------|-------------------------|
| <refresh></refresh> | ポートの情報を最新の情報に更新<br>します。 |

3

### 6. [2. Port Configuration]

各ポートのSpeed、Duplex、フローコントロール設定がで きます。

| Port Configuration                                               |                                                                   |         |              |              |        |        |         |              |              |
|------------------------------------------------------------------|-------------------------------------------------------------------|---------|--------------|--------------|--------|--------|---------|--------------|--------------|
| Port                                                             | Enable                                                            | Spd/Dpx | Flow<br>Full | Ctrl<br>Half | Port   | Enable | Spd/Dpx | Flow<br>Full | Ctrl<br>Half |
| PORT1                                                            | Enable                                                            | Auto    | 0n           | 0n           | PORT13 | Enable | Auto    | 0n           | 0n           |
| PORT2                                                            | Enable                                                            | Auto    | 0n           | 0n           | PORT14 | Enable | Auto    | 0n           | 0n           |
| PORT3                                                            | Enable                                                            | Auto    | 0n           | 0n           | PORT15 | Enable | Auto    | 0n           | 0n           |
| PORT4                                                            | Enable                                                            | Auto    | 0n           | 0n           | PORT16 | Enable | Auto    | 0n           | 0n           |
| PORT5                                                            | Enable                                                            | Auto    | 0n           | 0n           | PORT17 | Enable | Auto    | 0n           | 0n           |
| PORT6                                                            | Enable                                                            | Auto    | 0n           | 0n           | PORT18 | Enable | Auto    | 0n           | 0n           |
| PORT7                                                            | Enable                                                            | Auto    | 0n           | 0n           | PORT19 | Enable | Auto    | 0n           | 0n           |
| PORT8                                                            | Enable                                                            | Auto    | 0n           | 0n           | PORT20 | Enable | Auto    | 0n           | 0n           |
| PORT9                                                            | Enable                                                            | Auto    | 0n           | 0n           | PORT21 | Enable | Auto    | 0n           | 0n           |
| PORT10                                                           | Enable                                                            | Auto    | 0n           | 0n           | PORT22 | Enable | Auto    | 0n           | 0n           |
| PORT11                                                           | Enable                                                            | Auto    | 0n           | 0n           | PORT23 | Enable | Auto    | 0n           | 0n           |
| PORT12                                                           | Enable                                                            | Auto    | 0n           | 0n           | PORT24 | Enable | Auto    | 0n           | 0n           |
|                                                                  |                                                                   |         |              |              |        |        |         |              |              |
| ICTIONS-> (UUIT> (Edit> (Save>                                   |                                                                   |         |              |              |        |        |         |              |              |
| Innorkou                                                         | ProvKou/TOR/BOCK = Nouso SPOCE = Togglo ENTER = Soloct/OctionMonu |         |              |              |        |        |         |              |              |
| Prowkey/THB/BHLK = Move SPHLE = Toggle ENTER = Select/HctlonMenu |                                                                   |         |              |              |        |        |         |              |              |

Editモードで選択

| 選択項目                     | 説明                        |  |  |
|--------------------------|---------------------------|--|--|
| Enable:初期設定-E            | Enable                    |  |  |
| Portの有効無効を設定             | Eができます。                   |  |  |
| Enable                   | Portを有効にします。              |  |  |
| Disable                  | Portを無効にします。              |  |  |
| Spd/Dpx:初期設定-            | - Auto                    |  |  |
| ポートのNegotiationの設定ができます。 |                           |  |  |
| Auto                     | AutoNegotiationに設定します。    |  |  |
| 100-F                    | 100Mbps FullDuplexに設定します。 |  |  |
| 100-H                    | 100Mbps HalfDuplexに設定します。 |  |  |
| 10-F                     | 10Mbps FullDuplexに設定します。  |  |  |
| 10-H                     | 10Mbps HalfDuplexに設定します。  |  |  |

| Flow Ctrl Full:初期設定一On         |                    |  |  |  |
|--------------------------------|--------------------|--|--|--|
| 802.3xのフローコントロール制御のOFF/ONの設定がで |                    |  |  |  |
| きます。                           |                    |  |  |  |
| On                             | フローコントロールをONにします。  |  |  |  |
| Off                            | フローコントロールをOFFにします。 |  |  |  |
| Flow Ctrl Half:初期設定-On         |                    |  |  |  |
| バックプレッシャー制御のON/OFFの設定ができます。    |                    |  |  |  |
| On バックプレッシャーをONにします。           |                    |  |  |  |
| Off バックプレッシャーをOFFにします。         |                    |  |  |  |

※FlowControlはLinkがFullDuplex接続の時は802.3xの制御 を実施し、HalfDuplex接続の時はバックプレッシャー制 御を実施します。

※設定を変更した後は<Save>を実行してください。

3

#### **7.** [3.Trunk Configuration]

本製品のトランク接続を設定します。トランク設定により 複数のポートをグループ化し、スイッチ間接続の帯域を拡 張します。本製品は最大7つのTrunkグループを作成できま す。右のPort一覧を設定することにより各物理ポートを TrunkGroupに割り当てることができます。

| Trunk Configuration                   |                                                                                                    |  |  |  |  |  |  |
|---------------------------------------|----------------------------------------------------------------------------------------------------|--|--|--|--|--|--|
| Trunk 1 : Disable                     | I         I         I |  |  |  |  |  |  |
| Trunk 2 : Disable                     | PORT2 PORT14                                                                                                    |  |  |  |  |  |  |
| Trunk 3 : Disable                     | PORTA PORTA                                                                                                    |  |  |  |  |  |  |
| Trunk 4 : Disable                     | PORTS PORT17<br>PORT6 PORT18                                                                                                    |  |  |  |  |  |  |
| Trunk 5 : Disable                     | PORT7 PORT9<br>PORT8 PORT20                                                                                                    |  |  |  |  |  |  |
| Trunk 6 : Disable                     | PORT19 PORT21 PORT21                                                                                                    |  |  |  |  |  |  |
| Trunk 7 : Disable                     | PORT11 PORT23 PORT12 PORT24                                                                                                    |  |  |  |  |  |  |
|                                       |                                                                                                    |  |  |  |  |  |  |
| Actions-> <quit> <edit></edit></quit> | <save></save>                                                                                                    |  |  |  |  |  |  |
| ArrowKey/TAB/BACK = Move              | SPACE = Toggle ENTER = Select/ActionMenu                                                                                                    |  |  |  |  |  |  |

設定例:左のTrunk1~7がTrunk Group番号をあらわしま す。

Editモードで選択

| 項目       |         | 説明                  |
|----------|---------|---------------------|
| Trunk1~7 | Enable  | Trunk機能を有効にします。     |
|          | Disable | Trunk機能を無効にします。     |
| PORT1~24 | 1~7     | 該当ポートの所属Trunk Group |
|          |         | を設定します。             |
|          |         | ※「v」マークに設定します。      |

※Port欄にカーソルを移動し、Spaceキーを押すと「v」マー クが移動します。

※設定値をDisableからEnableに変更することによって該 当するTrunk Groupを有効化します。

※初期設定はTrunk機能無効(Disable)です。

※設定を変更した後は<Save>を実行してください。

### **8.** [4.VLAN Configuration]

本製品のVLAN設定ができます。VLANは最大255グループ 作成でき、すべてのポートが任意のグループに設定できま す。

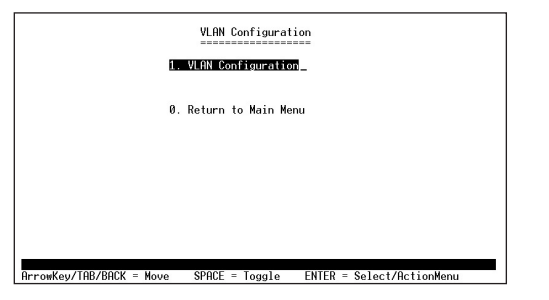

#### 変更したい項目を選択し、Enterキーを押してください。

| 1.VLAN Configuration  | VLANのモード変更および<br>作成したVLANの編集と削 |
|-----------------------|--------------------------------|
|                       | 除ができます。                        |
| 0.Return to Main Menu | メインメニューに戻ります。                  |

# 3

### 8-1.「1.VLAN Configuration」 VLANのモードを変更します。

|                                   | VLAN Configuration                       |
|-----------------------------------|------------------------------------------|
| VLAN                              | Node : Disable                           |
|                                   |                                          |
|                                   |                                          |
|                                   |                                          |
|                                   |                                          |
| Actions-> <quit> {Edit&gt;</quit> |                                          |
| FrrowKey/TAB/BACK = Move S        | SPACE = Toggle ENTER = Select/ActionMenu |

Editモードで選択

| 項目                     | 説明               |  |  |  |
|------------------------|------------------|--|--|--|
| VLAN Mode:初期設定-Disable |                  |  |  |  |
| VLANのモードを選択します。        |                  |  |  |  |
| PortBased              | ポートに固定したVLANを設定し |  |  |  |
|                        | ます。              |  |  |  |
| Disable                | VLANを無効にします。     |  |  |  |

- ※モードを変更し、Enterキーを押すと「Change mode will clear original VLAN setting!Continue?[y/N]」が 表示されます。変更を適用するときは「y」を入力して ください。
- ※モードが「PortBased」のときは、メニューに<Add>、 <Delete>が追加表示されます。

▲ 注意 モード変更を適用すると、以前の設定内容は全て失われます。

「Disable」のとき

### 「PortBased」のとき

Actions-> <Quit> <Edit> <Add> <Delete>

| 項目                | 説明                 |
|-------------------|--------------------|
| <edit></edit>     | 設定済みのVLANを編集します。   |
| <add></add>       | 新規のVLANグループを作成します。 |
| <delete></delete> | 設定済みのVLANを削除します。   |

|                  |                     | VLAN Config                              | uration           |  |
|------------------|---------------------|------------------------------------------|-------------------|--|
|                  | VLAN                | Mode : Port                              | Based             |  |
|                  | VLAN                | Group List                               | :                 |  |
|                  | 1<br>10<br>20<br>30 |                                          |                   |  |
|                  |                     |                                          |                   |  |
| Actions=> KONNEX | <edit></edit>       | <br><br><br><br><br><br><br><br><br><br> | <delete></delete> |  |

### 8-1-1.「PortBased」モード<Add><Edit>実行時

| Add a PortBased VLAN Group                                          |                                                                                                    |                                                                    |  |
|---------------------------------------------------------------------|----------------------------------------------------------------------------------------------------|--------------------------------------------------------------------|--|
| Group ID : [0<br>VLAN Group Membe                                   | ] (1 <sup></sup> 255)<br>r :                                                                                                    |                                                                    |  |
| PORT1<br>PORT3<br>PORT4<br>PORT5<br>PORT6<br>PORT7<br>PORT8         | PORT9            PORT10            PORT11            PORT12            PORT13            PORT14            PORT15            PORT16 | PORT17<br>PORT19<br>PORT20<br>PORT21<br>PORT22<br>PORT23<br>PORT24 |  |
| actions-> <b>₹Quit≯_</b> <edit><br/>ArrowKey/TAB/BACK = Move</edit> | <save><br/>SPACE = Toggle</save>                                                                                                    | ENTER = Select/ActionMenu                                          |  |

| 項目                         | 説明                  |  |
|----------------------------|---------------------|--|
| Group ID : [O] O : 1~255   |                     |  |
| 1~255                      | VLANのグループIDを設定します。  |  |
| VLAN Group Member PORT1~24 |                     |  |
| Member                     | 該当ポートをGroup ID〇のメンバ |  |
|                            | ーにします。              |  |
|                            | 該当ポートをGroup ID〇のメンバ |  |
|                            | ーにしません。             |  |

※既存VLANのGroup IDは変更できません。
※設定を変更した後は<Save>を実行してください。

**9.** [5.Port Monitoring Configuration] 本製品のポートモニターを設定できます。

| Port Monitoring Configuration                                     |  |  |  |
|-------------------------------------------------------------------|--|--|--|
| Port Monitoring Mode : RX & TX                                    |  |  |  |
| Monitoring Port : PORT1                                           |  |  |  |
| Monitored Port :                                                  |  |  |  |
| PORT1 PORT9 PORT17                                                |  |  |  |
| PORT3 PORT11 PORT19                                               |  |  |  |
| PORTS PORT2 PORT21<br>PORT5 PORT21 PORT21                         |  |  |  |
| PORT7 PORT15 PORT23<br>PORT8 PORT15 PORT23                        |  |  |  |
| FUNIO FUNILO FUNIZ4                                               |  |  |  |
| Actions-> (Quit> KEdit) (Save>                                    |  |  |  |
| ArrowKey/TAB/BACK = Move SPACE = Toggle ENTER = Select/ActionMenu |  |  |  |

※画面は「Disable」モード以外の表示です。

Editモードで選択

| 選択項目                              | 前明               |  |
|-----------------------------------|------------------|--|
| Port Monitoring Mode:初期設定-Disable |                  |  |
| ポートモニターのモードを設定します。                |                  |  |
| Disable                           | ポートモニターを無効にします。  |  |
| TX                                | 送信パケットのみモニターします。 |  |
| RX                                | 受信パケットのみモニターします。 |  |
| RX&TX                             | 送受信パケットをモニターします。 |  |

※設定を変更した後は<Save>を実行してください。

### **10.**「6.QoS Configuration」 本製品の優先制御(QoS)を設定できます。

| QoS Mode : High : Low = 3 : 1                                                                                                    |
|----------------------------------------------------------------------------------------------------|
| Static Port Ingress Priority :                                                                                                    |
| PORT1 OFF PORT9 OFF PORT12 OFF<br>PORT2 OFF PORT10 OFF PORT18 OFF<br>PORT3 OFF PORT11 OFF PORT19 OFF<br>PORT4 OFF PORT12 OFF PORT20 OFF<br>PORT5 OFF PORT13 OFF PORT21 OFF<br>PORT6 OFF PORT13 OFF PORT22 OFF<br>PORT7 OFF PORT15 OFF PORT23 OFF<br>PORT8 OFF PORT15 OFF PORT24 OFF |
| 802.1p Priority [0-7] :<br>Down Low Low High High High High                                                                                                    |

#### Editモードで選択

| 選択項目              | 説明                   |  |
|-------------------|----------------------|--|
| QoS Mode:初期設定-3:1 |                      |  |
| QoSの動作を選択できます。    |                      |  |
| 3:1               | それぞれHigh:Lowを送出する割合で |  |
| 5:1               | す。                   |  |
| 7:1               |                      |  |
| Disable           | QoS制御を無効にします。        |  |
| High              | バッファにHigh扱いのパケットがなく  |  |
| Empty             | なるまでLowパケットを送出しません。  |  |
| Then              |                      |  |
| Low               |                      |  |

| Static Port Ingress Priority:初期設定-off                    |                          |   |
|----------------------------------------------------------|--------------------------|---|
| 該当ポートから入ってくる全てのパケットにHighまたはLowの優                         |                          |   |
| 先制御を設定できます。この設定をしたときはCoSの値は無視さ                           |                          |   |
| れます。                                                     |                          |   |
| High                                                     | 全パケットをHigh Priorityにします。 |   |
| Low                                                      | 全パケットをLow Priorityにします。  | 3 |
| off                                                      | 該当ポートでポートベースのQoS制御を無     |   |
|                                                          | 効にします。802.1p(CoS)での制御は行  | 縪 |
|                                                          | います。                     | 能 |
| 802.1p Priority [0-7]:初期設定-0 <sup>-</sup> 3/Low、4~7/High |                          |   |
| CoS値を見てパケットにLowとHighの優先制御をします。左から                        |                          |   |
| CoSの0、1、2、3、4、5、6、7の8つの値に対応し割り当てます。                      |                          |   |
| High                                                     | 全パケットをHigh Priorityにします。 |   |
| Low                                                      | 全パケットをLow Priorityにします。  |   |

### **1**.「7.Misc Operation」本製品の詳細設定ができます。

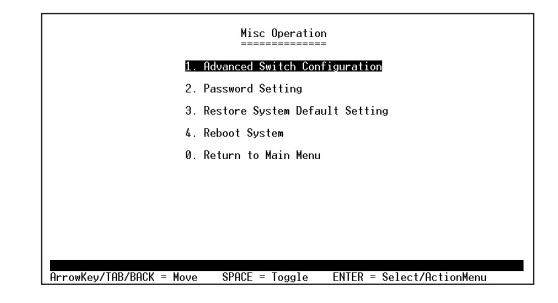

#### 変更したい項目の数字キーを押すか、項目を選択しEnterキ ーを押してください。

| 1.Advanced Switch        | 本製品の詳細設定ができます。       |
|--------------------------|----------------------|
| Configuration            |                      |
| 2.Password Setting       | ログイン時のusername、pass- |
|                          | wordを変更できます。         |
| 3.Restore System Default | 全ての設定を工場出荷時の状態       |
| Setting                  | に戻します。               |
| 4.Reboot System          | 本製品を再起動します。          |
| 5.Return to Main Menu    | メインメニューに戻ります。        |

### 11-1. [1.Advanced Switch Configuration]

| Advanced Switch Conf                                   | iguration                 |
|--------------------------------------------------------|---------------------------|
| Broadcast Storm Filter                                 | : Off                     |
| Collision Retry Foreve                                 | r: Disable                |
| MAC Table Auto-Aging                                   | : 300 sec                 |
| MAC Table Hashing                                      | : CRC Hash                |
| Auto Logout Time                                       | : 5 min                   |
|                                                        |                           |
|                                                        |                           |
| Actions-> <b>KOnit&gt;</b> <edit> <save></save></edit> |                           |
| ArrowKey/TAB/BACK = Move SPACE = Toggle                | ENTER = Select/ActionMenu |

Editモードで選択

| 項目                                   | 前明                 |  |
|--------------------------------------|--------------------|--|
| Broadcast Storm Filter               | :初期設定-off          |  |
| ブロードキャストストー                          | - ムが発生しないようブロードキャ  |  |
| ストをある一定のレート                          | で抑える機能です。          |  |
| on                                   | ブロードキャストストームフィル    |  |
|                                      | タをONにします。          |  |
| off                                  | ブロードキャストストームフィル    |  |
|                                      | タをOFFにします。         |  |
| Collision Retry Forever:初期設定-Disable |                    |  |
| HalfLinkでコリジョンが発生した際に送信が出来るまで永久      |                    |  |
| に送信リトライを続けるかどうかを選択できます。              |                    |  |
| Enable                               | 永久的にリトライします。       |  |
| Disable                              | 設定した回数のみリトライします。   |  |
| MAC Table Auto-Aging:初期設定-300sec     |                    |  |
| MACアドレステーブルのエージングタイムを設定します。          |                    |  |
| 初期設定を推奨します。                          |                    |  |
| 150sec/300sec/                       | エージングタイムを150秒/300秒 |  |
| 600sec                               | /600秒に設定します。       |  |
| Disable                              | エージングタイムを無限大に設定    |  |
|                                      | します。               |  |

## 3

| MAC Table Hashing:初期設定-CRC Hash |                  |  |  |
|---------------------------------|------------------|--|--|
| MACテーブルを作成する際に使用するハッシュアルゴリズ     |                  |  |  |
| ムを選択できます。初期                     | 設定を変更する必要はありません。 |  |  |
| CRC Hash CHC Hash方式にアルゴリズムを     |                  |  |  |
|                                 | 設定します。           |  |  |
| Direct Map Direct Map方式にアルゴリズムを |                  |  |  |
| 設定します。                          |                  |  |  |
| Auto Logout Time:初其             | 服定- 5min         |  |  |
| コンソールログイン時、一定時間操作がないときは自動的      |                  |  |  |
| にログアウトする機能で                     | す。               |  |  |
| 5min                            | 5分経過でログアウトします。   |  |  |
| 10min 10分経過でログアウトします。           |                  |  |  |
| 20min 20分経過でログアウトします。           |                  |  |  |
| Never                           | ログオフ操作をするまでログアウ  |  |  |
| トしません。                          |                  |  |  |

※設定を変更した後は<Save>を実行してください。※MAC Table Auto-Agingの変更は注意してください。

11-2. [2. Password Setting]

ログオン時のusername、passwordを変更できます。

| Password Sett                                                                                        | ing<br>===                |
|----------------------------------------------------------------------------------------------------|---------------------------|
| Password Protection<br>User Name<br>New Password<br>Password Again                                   | : Enable<br>: admin<br>:  |
| Actions-→ <b>≮0011&gt;</b> <edit> <save><br/>ArrowKey/TAB/RACK = Nove - SPACE = Togele</save></edit> | ENTER = Select/ActionMenu |

Editモードで選択

| 項目                                    | 説明                              |  |  |  |
|---------------------------------------|---------------------------------|--|--|--|
| Password Protection :                 | Password Protection:初期設定-Enable |  |  |  |
| ログオン時にusername                        | 、password画面の表示/非表示を設            |  |  |  |
| 定できます。                                |                                 |  |  |  |
| Enable                                | 画面を表示します。                       |  |  |  |
| Disable                               | 画面を表示しません。Disableに設             |  |  |  |
|                                       | 定をしたときは、メインメニューの                |  |  |  |
|                                       | 「0.Logout」は表示されません。             |  |  |  |
| User Name:初期設定-admin                  |                                 |  |  |  |
| ログオン時のusernameが設定できます。                |                                 |  |  |  |
| New Password:初期設定-123                 |                                 |  |  |  |
| 新しいパスワードが設定(入力)できます。                  |                                 |  |  |  |
| Password Again :                      |                                 |  |  |  |
| New Passwordを入力したときの確認です。New Password |                                 |  |  |  |
| と同じものを入力してください。                       |                                 |  |  |  |

※設定を変更した後は<Save>を実行してください。

3

11-3. [3. Restore System Default Setting]

本製品を工場出荷時の状態に戻します。実行をすると 全ての設定が消去されます。

「Misc Operation」メニューで数字キー(3)または 「3.Restore System Default Setting」を選択し、Enter キーを押すと「All user configuration will be reset to default! Continue? [y/N]」メッセージが表示されます。 工場出荷時の状態に戻すときばy」を入力してください。

11-4[4.Reboot System]

本製品を再起動(Reboot)します。

「Misc Operation」メニューで数字キー(4)または 「4.Reboot System」を選択し、Enterキーを押すと 「Reboot now? [y/N]」メッセージが表示されます。再 起動するときは「y」を入力してください。

### 12. [0.Logout]

本製品との通信を切断し、ログアウトします。

※「7.Misc Operation」-「2.Password Setting」-「Password Protection」で「Disable」を選択したとき はメインメニューの「0.Logout」は表示されなくなり ます。

### 3

付録A

### 本 製品に接続した機器間の通信ができない場合は以下の点を確認してください。

●機器を接続しているポートのLink/Act LEDが点灯または点滅しているか確認してください。 消灯している場合は、本製品と接続した機器との間でリンクが確立していません。 この状態では通信は行えません。

●特定のポートと通信できない場合はVLANが設定されている可能 性があります。 本製品のWebブラウザ設定画面を参照し、VLANの設定を確認し てください。

●ケーブル不良の可能性があります。他の正常に通信が行えている ケーブルと交換してください。

●接続しているポートを他のポートに替えてください。 それで通信が行えるようであれば本製品のポート不良です。 弊社テクニカルサポートまでご連絡ください。

### **Autonegotiation機能に** ついて

ットワーク機器の通信速度の自動認識の方法としては AutonegotiationとAutoSensingの2種類があります。 これらの方式には以下のような特徴があります。

#### ◎Autonegotiation (オートネゴシエーション)

IEEEにより規定された規格。Autonegotiation機能に対応した機器 同士を接続すると、機器間でネゴシエーション(交渉)を行い、 通信速度(10/100/1000Mbps)および通信モード(全二重/半二重) を自動的に選択します。

### ◎AutoSensing (オートセンシング)

通信速度(10/100/1000Mbps)を自動識別します。規格化はされて おらず、AutoSensing対応機器同士またはAutoSensing対応機器と Autonegotiation対応機器とを接続したときに自動認識が正常に動 作せず接続できない場合もあります。本製品はAutonegotiation機 能に対応しています。本製品にAutonegotiation対応機器を接続し た場合は通信速度(10/100/1000Mbps)および通信モード(全二重/ 半二重)を自動的認識します。しかし、本製品にAutoSensing機能 に対応した機器を接続した場合、通信速度(10/100/1000Mbps)の 認識が正常に行われない場合があります。この場合は接続する機器 のAutoSensing機能を無効に設定できる場合は無効にし、通信速度 は100Mbps、通信モードは半二重にそれぞれ固定して下さい。

付録B

### 付録C

### AutoMDI/MDI-X機能について

R J-45 (モジュラージャックタイプ)の配線には2種類の接続タ イプがありMDI、MDI-Xと呼ばれています。

RJ-45 (モジュラージャックタイプ)の配線には2種類の接続タイプ がありMDI、MDI-Xと呼ばれています。

#### **OMDI**

コンピュータのネットワークカードに使われている標準的なタイ プで、端子の1-2番に送信、3-6番に受信が接続されます。

#### OMDI-X

ハブのEthernetポートに使われている相手の送信が自分の受信に、 自分の送信が相手の受信につながるよう、送受の関係を交差したタ イプです。

一般的なMDIとMDI-X間の接続には、同じピン番号どうしを接続し たストレートケーブルを使用しますが、MDIとMDI(ネットワーク カード間)やMDI-XとMDI-X(ハブ間)の接続には、ケーブル内で送 受を交差させたクロスケーブルを使用します。

Auto MDI/MDI-XはEthernetポートの送受信チャンネルを検知して、MDIとMDI-Xを自動的に切り替える機能です。これによりイン ターフェースとケーブルの組み合わせを意識する必要がなく容易 にネットワークの構成が行えます。

### 付録D

D

カスケード接続

Ø

制

限

### カスケード接続の制限

カスケード接続とは、2台のハブのポート同士をLANケーブルで接続 しハブのポート数を増やす方法です。100Mbpsでは、IEEE802.3u 100BASE-TXに準拠したハブ同士であれば他社製のハブでもカスケ ード接続が可能です。10Mbpsも同様にIEEE802.3 10BASE-T規格に 準拠していれば、カスケード接続が可能です。但し、100BASE-TXま たは10BASE-Tでカスケード接続する場合、ネットワーク上の2台ノ ード間(例えば任意のコンピュータ間)のハブの接続台数およびノー ド間距離に以下の制限あります(図D-1、図D-2)。

特に、100BASE-TXにおいては、制限が厳しくなっていますので注意 が必要です。この制限を越えて、ネットワークを拡張したいときには、 スイッチングハブを使用します。スイッチングハブを間に入れるこ とにより、ハブ接続台数およびノード間距離の制限がリセットされ るため、スイッチングポートから再びハブ接続台数並びにノード間 距離をカウントすることができます(図D-3)。また、スイッチングハ ブ同士のカスケードの場合は理論的にはハブの接続台数は無制限に なります。

|               | ハブ接続台数 | 最大ノード間距離 |  |  |
|---------------|--------|----------|--|--|
| 100BASE-TX    | 2台     | 205m     |  |  |
| 10BASE-T      | 4台     | 500m     |  |  |
| キロイポライ、イの技体制限 |        |          |  |  |

| 表D-1 | 非スイ | ッチの | )接続制 | 狠 |
|------|-----|-----|------|---|
|------|-----|-----|------|---|

|              | スイッチ接続台数 | 最大ノード間距離 |  |  |
|--------------|----------|----------|--|--|
| 100BASE-TX   | 無制限      | 無制限      |  |  |
| 10BASE-T     | 無制限      | 無制限      |  |  |
| まりっつく…チの技结判四 |          |          |  |  |

表D-2 スイッチの接続制限

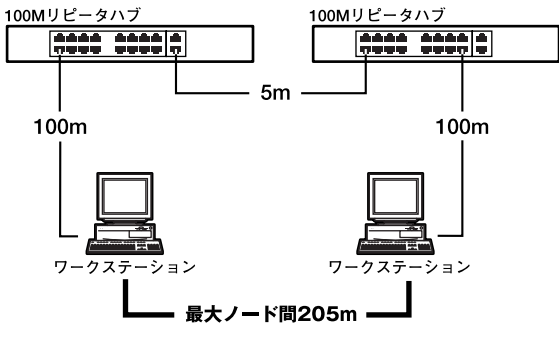

図D-1 100BASE-TXでのカスケード接続の制限

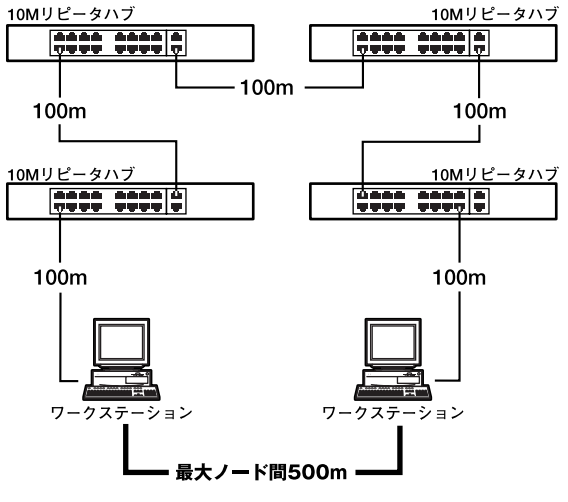

図D-2 10BASE-Tでのカスケード接続の制限

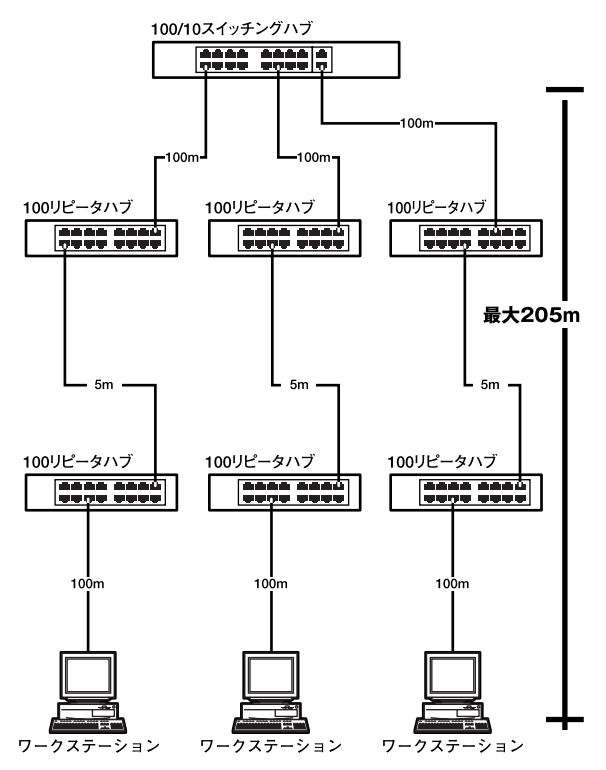

図D-3 スイッチングハブを使用したカスケード接続の制限

付録E

日仕様

| 仕様 |
|----|
|----|

| 項目               | 説明                                 |
|------------------|------------------------------------|
| 型番               | S-0024FF                           |
| アクセス方法           | CSMA/CD 10/100Mbps                 |
| 対応標準             | IEEE 802.3 10BASE-T イーサネット         |
|                  | IEEE 802.3u 100BASE-TX ファストイーサネット  |
|                  | IEEE 802.3x Flow Control           |
| ネットワークケーブル       | 10BASE-T カテゴリ3以上                   |
|                  | 100BASE-TX カテゴリ5以上                 |
| ポート構成            | 10/100Mbps RJ-45スイッチングポート×24       |
|                  | (Auto MDI/MDI-X、Autonegotiation対応) |
| LED表示            | Power、10M/100M、Link/Act            |
| 送信方式             | ストア&フォワード                          |
| データ転送速度          | 100BASE-TX 100/200Mbps(半二重/全二重)    |
|                  | 10BASE-T 10/20Mbps(半二重/全二重)        |
| バッファ容量           | 192KByte                           |
| MACアドレステーブル      | 最大6000のMACアドレスを学習可能                |
| パケット転送/フィルタリング速度 | 100BASE-TX 各ポート148,810pps          |
|                  | 10BASE-T 各ポート14,881pps             |
| VLAN機能           | 最大24グループ                           |
| QoS              | 2レベル                               |
| Trunk            | 最大4ポート、最大800Mbps(全二重通信時)、          |
|                  | 7グループまで設定可能                        |
| ミラーリング           | Rx(受信モード)                          |
| AC入力             | 100-240 VAC 50/60 Hz               |
| 消費電力             | 最大16.5W                            |
| 動作温度             | 0~40℃                              |
| 動作湿度             | 35%~85%(結露しないこと)                   |
| 外形寸法(W×H×D)      | 306mm×44mm×185mm                   |
| 重量               | 1.7Kg                              |
| EMI              | FCC Class A, VCCI Class A, CE      |

| <br> | <br> |
|------|------|
|      |      |
|      |      |
|      |      |
|      |      |
|      |      |
|      |      |
|      |      |
|      |      |
|      |      |
|      |      |
|      |      |
|      |      |

| <br> | <br> |  |
|------|------|--|
|      |      |  |
|      |      |  |
|      |      |  |
|      |      |  |
|      |      |  |
|      |      |  |
|      |      |  |
|      |      |  |
|      |      |  |
|      |      |  |
|      |      |  |
|      |      |  |
|      | <br> |  |
|      |      |  |
|      |      |  |

### ユーザー登録について

この度は弊社製品をお買い上げいただき誠にありがとうございます。弊社では製 品をお買い上げいただいたお客様にユーザー登録をお願いしております。ユー ザー登録を行っていただいたお客様には新製品情報、バージョンアップ情報、 キャンペーン情報等さまざまな情報を提供させていただきます。また、製品の 故障等でユーザーサポートをお受けになるにはお客様のユーザー登録が必 要となります。ぜひユーザー登録を行ってくださいますようお願いいたしま す。

ユーザー登録は下記弊社インターネットホームページ上で受け付けており ます。ユーザー登録を行って戴いたお客様の中から毎月抽選でプレゼントを 差し上げております。

### http://www.planex.co.jp/user/

### 弊社へのお問い合わせ

#### ■弊社製品の追加購入

弊社製品のご購入は、販売店様またはPCIダイレクトまで。 ケーブル1本からレイヤ3スイッチまで、お客様が探しているものが見つかります。 (PCIダイレクト)

http://direct.planex.co.jp/

#### ■製品に関するお問い合わせ

製品購入前のご相談や、ご質問は弊社専任アドバイザーにお任せください。 ネットワーク導入やシステム構築・拡張など、お客様のお手伝いをいたします。

〈ご質問/お見積もりフォーム〉

http://www.planex.co.jp/lan.shtml

#### ■技術的なお問い合わせ・修理に関するお問い合わせ

製品購入後のご質問は、弊社サポートセンターまでお問い合わせください。 豊富な知識をもったサポート技術者が、お客様の問題を解決いたします。

> 〈お問い合わせフォーム〉 http://www.planex.co.jp/support/techform/ 受付:24時間 (電話) フリーダイヤル:0120-415977 受付:月〜金曜日、10〜12時、13〜17時 \*祝祭日および弊社指定の休業日を除く (FAX) ファクス番号:03-5614-1018 受付:24時間

#### ◇お問い合わせ前のお願い

サポートを円滑に行うため、お問い合わせ前に以下のものをご用意ください。 お客様のご協力お願いいたします。

- ・弊社製品の製品型番とシリアルナンバー
- ・ご利用のコンピュータの型番とオペレーティングシステム名(Windows XP/Meなど)
- ・ご利用のネットワークの環境(回線の種類やインターネットサービスプロバイダ名など)
- ご質問内容(現在の状態、症状など。エラーメッセージが表示されている場合はその詳細 を書きとめてください)

#### ■その他

その他のお問い合わせ先は、弊社ホームページからお確かめください。

#### プラネックスコミュニケーションズ

#### http://www.planex.co.jp/

注)上記内容は2004年2月現在の情報です。内容は予告なく変更または削除される場合があります。ご了承ください。

### 質問表

技術的なご質問は、この2ページをコピーして必要事項をご記入の 上、下記FAX番号へお送りください。

プラネックスコミュニケーションズテクニカルサポート担当行 FAX:03-5614-1018

送信日:\_\_\_\_\_

| 会社名                |               |
|--------------------|---------------|
| 部署名                |               |
| 名前                 |               |
| 電話                 | FAX           |
| E-MAIL             |               |
| 製品名                | 24ポートスイッチングハブ |
| 型番<br>Product No.  | S-0024FF      |
| 製造番号<br>Serial No. |               |

### ① ご使用のコンピュータについて

| メーカー |  |
|------|--|
| 型番   |  |

#### ② ソフトウェア

| ネットワーク OS | バージョン |
|-----------|-------|
| OS        | バージョン |
### ③ 質問内容

### 保証規定

この保証規定は、お客様がこの規定に同意頂けない場合、ご購入の製品を使用することなく販売店 または弊社にご返却ください。

プラネックスコミュニケーションズ(株)は、本製品についてご購入日より本保証書に記載の保証 期間を設けております。

本製品は人命に関わる医療機器等の用途、または金融等の用途には使用しないで下さい。

高い信頼性が求められる用途に使用する場合はシステムの故障等の処置に万全を期してください。その場合、その結果に対しての損害賠償責任について弊社は負担いたしません。

本製品付属の取扱説明書などに従った正常な使用状態の下で、万一保証期間内に故障・不具合が発 生した場合、本保証規定に基づき無償修理・交換対応を行います。

ただし、次のような場合には保証期間内であっても有償修理となります。

- 本保証書がない場合。
- 本保証書に、ご購入日・お名前・ご購入代理店印の記入がない場合、または字句が改ざんされている場合。
- 3. 取扱上の誤り、または不当な改造や修理を原因とする故障及び損傷。
- 4.ご購入後の輸送・移動・落下による故障及び損傷。
- 5. 火災、地震、落雷、風水害、ガス害、塩害、異常電圧およびその他の天変地異など、外部に原因が ある故障および損傷。
- 6. 他の機器との接続に起因する故障・損傷。

#### 初期不良交換

保証期間発生日より1ヶ月以内の故障に関しては、初期不良交換サービスの対象となります。

お客様より初期不良である旨申告していただき、弊社がその申告現象を確認した場合に限り、初期 不良品として新品と交換いたします。

ただし、検査の結果、動作環境や相性を起因とする不具合であった場合には、初期不良交換サービ ス対象とはなりません。また、当サービスをご利用頂くには、お買い上げ商品の全ての付属品が揃 っていることが条件になります。

◎初期不良・修理の手順(センドバック方式)

弊社では、センドバック(先に修理依頼品をお送りいただき、弊社より修理完了品をご返却する) 方式による修理対応を行っております。

 本製品に故障・不具合が発生した場合、弊社サポートセンターまでご連絡ください。お送り先 をご案内させていただきます。 プラネックスコミュニケーションズ(株)サポートセンター フリーダイヤル: 0120-415977 FAX: 03-5614-1018

http://www.planex.co.jp/support/repair/

- ご案内に従って修理依頼品を弊社リペアセンターまでお送りください。
  (誠に勝手ながら、リペアセンターへお送りいただく際の送料はお客様のご負担でお願いいたします)
- 当該初期不良・修理品の到着後、初期不良の場合は交換品、修理の場合は修理完了品をお送り いたします。

免責事項

とお客様がご購入された製品について、債務不振行または不法行為に基づく債務階値責任は、当該製品の購入代金を規定と数します。 お客様がご購入された製品について、関れた服在があった場合は、開催して当該那些な修理または罪念の削い製品に交換いとします。 お客様及び第三者の放室または退失と認られる本製品の放酵・不具合の発生につきましては、孵社では一切責任を負いません。 本製品の使用なび不具合の発生によって、二次内に免生した損害(事業の中断及び事業料益の損失、記信装置の内容の変化、消失等)に っきましては、弊社では一切責任を負いません。 本製品に装備することにより(物の機能に生じた剤・損傷について、弊社では本料品以外についての修理費等は一切保証数しません。)

## 保証書

●弊社の保証規定を必ずご覧下さい●

| 保証期間<br>Warranty    | 西暦 |     | 年    | 月     | 日   | より | 1年間 |
|---------------------|----|-----|------|-------|-----|----|-----|
| 製品名<br>Product name |    | 24ポ | ートス  | イッチン  | ゲハブ |    |     |
| 型番<br>Product No.   |    |     | S-00 | )24FF |     |    |     |
| 製造番号<br>Serial No.  |    |     |      |       |     |    |     |

| フリガナ    |                                 |
|---------|---------------------------------|
| 会社名     |                                 |
| 部署名     |                                 |
| フリガナ    |                                 |
| お名前     |                                 |
| フリガナ    |                                 |
| ご住所     | □ □ □ - □ □ □ □ □<br>都 道<br>府 県 |
| TEL     |                                 |
| FAX     |                                 |
| メールアドレス |                                 |

|--|

※本保証書は日本国内においてのみ有効です。 This warranty is valid only in Japan.

# プラネックスコミュニケーションズ株式会社

プラネックスコミュニケーションズ株式会社